#### PETUNJUK PENGGUNAAN

# APLIKASI SISTEM PERSEDIAAN OBAT HERBAL DENGAN METODE FIFO DI AGEN PUSPITA RADJA

Pada browser :

- 1. Instal browser seperti Google/Google Chrome atau sejenisnya.
- 2. Install text editor untuk membuka *script* porgram.
- 3. Instal XAMPP untuk server.
- 4. Simpan *source code* ke dalam *directory* e/xampp/htdocs (sesuaikan dengan *direcotory* penyimpanan XAMPP).
- 5. Akses dengan alamat url : localhost/AplikasiPersediaanObat/.
- 6. Buat database melalui phpMyAdmin atau melalui *command prompt* dan hubungkan sqp dengan *script*.
- 7. Pada halaman *login, user* dapat masukkan *username* dan *password*.
- 8. Aplikasi ini dapat dijalankan sesuai kebutuhan user.

| Selamat Datang     |
|--------------------|
| Agen Puspita Radja |
| Enter Username     |
|                    |
| Password           |
| C Remember Me      |
| Login              |
|                    |
|                    |

#### 1. Tampilan Halaman Login

2. Tampilan Halaman Menu Utama Admin

| AGEN PR                  |                                                                            | Admin 👔                   |
|--------------------------|----------------------------------------------------------------------------|---------------------------|
| Dashboard                | Dashboard                                                                  |                           |
|                          |                                                                            |                           |
|                          | JUMLAH STOK OBAT HERBAL JUMLAH OBAT MASUK JUMLAH OBAT KELUA<br>502 655 153 | R                         |
|                          |                                                                            |                           |
|                          |                                                                            |                           |
|                          |                                                                            |                           |
|                          |                                                                            |                           |
|                          |                                                                            |                           |
| 🖶 Laporan Pembelian      |                                                                            |                           |
|                          | Activa                                                                     | ite Windows               |
| E Laporan Stok Data Obat | Go to S                                                                    | ettings to activate Windo |

3. Tampilan Halaman Menu Utama Gudang

| AGEN PR   |                  |   |                   |   |                          | Bagian Gudang 👔 |
|-----------|------------------|---|-------------------|---|--------------------------|-----------------|
| Dashboard | Dashboard        |   |                   |   |                          |                 |
|           | T                |   |                   |   | 6                        |                 |
|           | JUMLAH STOK OBAT | Ê | JUMLAH OBAT MASUK | Û | JUMLAH OBAT KELUAR<br>17 | Ê               |
|           | l                |   |                   |   |                          |                 |
|           |                  |   |                   |   |                          |                 |
|           |                  |   |                   |   |                          |                 |
| •         |                  |   |                   |   |                          |                 |

4. Tampilan Halaman Menu Utama Pemilik

| AGEN PR                  |                  |   |                   |   |                    | pemilik1 👔 |
|--------------------------|------------------|---|-------------------|---|--------------------|------------|
| Dashboard                | Dashboard        |   |                   |   |                    |            |
| 🖨 Laporan Obat Masuk     | 1                |   | 1                 |   | (                  |            |
| 🖨 Laporan Obat Keluar    | JUMLAH STOK OBAT | Ê | JUMLAH OBAT MASUK | Ê | JUMLAH OBAT KELUAR | Ê          |
| 🖶 Laporan Stok Data Obat | 1                |   | 1                 |   | L                  |            |
| 🖨 Kartu Stok             |                  |   |                   |   |                    |            |
| 🚢 Manajemen User         |                  |   |                   |   |                    |            |
|                          |                  |   |                   |   |                    |            |
|                          |                  |   |                   |   |                    |            |
|                          |                  |   |                   |   |                    |            |
|                          |                  |   |                   |   |                    |            |

5. Tampilan Form Masukan Data User

|                   |                                                                                          | pemilik1 🚯                                                                                     |
|-------------------|------------------------------------------------------------------------------------------|------------------------------------------------------------------------------------------------|
| Tambah Data Akses |                                                                                          |                                                                                                |
|                   |                                                                                          |                                                                                                |
| Data Akses        |                                                                                          |                                                                                                |
| Nama Admin        | Nama User                                                                                |                                                                                                |
| user.name         | nama user                                                                                |                                                                                                |
| Level             |                                                                                          |                                                                                                |
| Admin             |                                                                                          | v                                                                                              |
| Password          |                                                                                          |                                                                                                |
|                   |                                                                                          |                                                                                                |
| Simpan Batal      |                                                                                          |                                                                                                |
|                   | Tambah Data Akses<br>Data Akses<br>Nama Admin<br>user.name<br>Level<br>Admin<br>Password | Data Akses   Data Akses   Nama Admin   user.name   user.name   Admin   Password   Image: Batel |

#### 6. Tampilan Form Masukan Data Jenis

| AGEN PR             |                             |               | Adm              | nin 🚯 |
|---------------------|-----------------------------|---------------|------------------|-------|
| 🔝 Dashboard         | Data Jenis Obat             |               |                  |       |
|                     |                             |               |                  |       |
|                     | E Tambah                    |               |                  |       |
|                     | Show 10 ¢ entries           |               | Search:          |       |
|                     | Id Jenis                    | ↑⊥ Nama Jenis | Tools            |       |
|                     | 2                           | Sirup         | C'î              |       |
|                     | 3                           | Tablet        | Ci               |       |
|                     | 4                           | kapsul        | C'T              |       |
| 🖶 Laporan Pembelian | Kode Jenis                  | Nama Jenis    | Tools            |       |
|                     | Showing 1 to 3 of 3 entries |               | Activate Windows | lext  |

7. Tampilan Form Masukan Data Karyawan

| AGEN PR                 | Admin 🚯                  |
|-------------------------|--------------------------|
| Dashboard               |                          |
|                         | lamban Data Karyawan     |
| 🖿 Data Stok Obat Herbal | Nama Karyawan            |
| 🚨 Data Karyawan         | Masukkan valna suppusi   |
| 🚢 Data Bagian Gudang    | Masukkan Alamat Supplier |
| 🕰 Transaksi Pembelian   | No. Telepon              |
| 🎧 Transaksi Penjualan   | Masukkan No. Telepon     |
| 🖴 Kartu Stok            | Simpan                   |

8. Tampilan Form Masukan Data Obat Herbal

| 🙆 Dashboard              | Tambak Data                                      |
|--------------------------|--------------------------------------------------|
| 🖿 Data Jenis Obat Herbal | Tallibali Data                                   |
| 🖿 Data Stok Obat Herbal  | Nama Obat Herbal                                 |
| 着 Data Karyawan          | Masukkan Nama Produk Obat Herbal                 |
| 🚢 Data Bagian Gudang     | Masukkan harga beli                              |
| 🖴 Transaksi Pembelian    | Harga Jual                                       |
| 🖴 Transaksi Penjualan    | Masukkan harga jual                              |
| 🖴 Kartu Stok             | Keterangan<br>Masukkan Keterangan Terkait Produk |
| 🖶 Laporan Pembelian      | Pilih Jenis                                      |
| 🖶 Laporan Penjualan      | -Piùh-                                           |
| 🖶 Laporan Stok Data Obat | Simpan Activate Windows                          |

### 9. Tampilan Form Masukan Data Pembelian

| AGEN PR              | Adm                   | in 🚯 |
|----------------------|-----------------------|------|
| Dashboard            |                       |      |
|                      | Tambah Data Pembelian |      |
|                      | Nomor Pembelian       |      |
| 🚢 Data Karyawan      | P2308005              |      |
| 🐣 Data Bagian Gudang | Nama Supplier         |      |
| Transalusi Dombolian | Tanggal Pembelian     |      |
|                      | hh/bb/ttt             | •    |
| iransaksi Penjuatan  | Nomor Nota            |      |
| 🖴 Kartu Stok         |                       |      |
| 🖶 Laporan Pembelian  | Simpan                |      |

10. Tampilan Form Masukan Data Detail Pembelian

| how 10 🜩 entries |                   |                     |                 | Search:        |                 |
|------------------|-------------------|---------------------|-----------------|----------------|-----------------|
| No 1             | Id Obat Herbal    | 11 Nama Obat Herbal | Total Pembelian | 💷 🛛 Harga Beli | Tools           |
| 1                | 23                | A2                  | 5               | 50000          | ×               |
| No               | Id Obat Herbal    | Nama                | Total Pembelian | Harga Beli     | Tools           |
| howing 1         | to 1 of 1 entries |                     |                 |                | Previous 1 Next |
|                  |                   |                     | Total Pembelian | 5              |                 |
|                  |                   |                     | 100 T           | - (3           |                 |

11. Tampilan Form Masukan Data Penjualan

| AGEN PR                  | Admin 👔          |  |
|--------------------------|------------------|--|
| 🙆 Dashboard              |                  |  |
| 🖿 Data Jenis Obat Herbal | Tambah Penjualan |  |
| 🖿 Data Stok Obat Herbal  | Nomor Penjualan  |  |
| 🚨 Data Karyawan          | K2308005         |  |
| 🚊 Data Ragian Gudang     | Tangal Penjualan |  |
|                          | Introduction     |  |
| nan Transaksi Pembeuan   | Abil v           |  |
| Transaksi Penjualan      | Simpan           |  |

## 12. Tampilan Form Masukan Data Detail Penjualan

| Show 10           | ♦ entries         |                       |      |                  |                  |                     |      |         | S   | earch: |         |   |       |     |
|-------------------|-------------------|-----------------------|------|------------------|------------------|---------------------|------|---------|-----|--------|---------|---|-------|-----|
| No 11             | ld Obat Herbal    |                       | Nama |                  | Jumlah Penjualan |                     | Harg | ja Jual |     | Sub 1  | total   |   | Tools |     |
| 1                 | 23                |                       | A2   |                  | 3                |                     | 5000 | 00      |     | 1500   | 00      |   | ×     |     |
| No Id Obat Herbal |                   | erbal Nama Obat Herba |      | Jumlah Penjualan |                  | Harga Jual          |      | ja Jual | Sub |        | b total |   | Tools |     |
| Showing 1         | to 1 of 1 entries |                       |      |                  |                  |                     |      |         |     |        | Previou | s | 1     | Ne× |
|                   |                   |                       |      |                  | Total I          | <sup>o</sup> enjual | an   | 3       |     |        |         |   |       |     |
|                   |                   |                       |      |                  | Total H          | larga Ju            | Jal  | 150000  |     |        |         |   |       |     |

### 13. Tampilan Daftar User

| 🕐 Dashboard              | HAK AKS      | ES             |          |         |         |            |      |
|--------------------------|--------------|----------------|----------|---------|---------|------------|------|
| 🖶 Laporan Obat Masuk     | -            |                |          |         |         |            |      |
| 🖶 Laporan Obat Keluar    | ± Tambah Da  | ta             |          |         |         |            |      |
| 🖶 Laporan Stok Data Obat | Show 10 \$   | entries        |          |         | Search: |            |      |
| 🖴 Kartu Stok             | No           | 11 Nama        | Username | Level   |         | Tools      |      |
| 🚨 Manajemen User         | 1            | Admin          | admin    | Admin   |         | 2          |      |
|                          | 2            | pemilik1       | pemilik  | Pemilik |         | <b>e</b>   |      |
|                          | 3            | Bagian Gudang  | gudang   | Gudang  |         |            |      |
|                          | No           | Nama           | Username | Level   |         | Tools      |      |
|                          | Showing 1 to | 3 of 3 entries |          |         |         | Previous 1 | Next |

### 14. Tampilan Daftar Jenis

| Dashboard             | Data Jenis Obat             |               |                 |
|-----------------------|-----------------------------|---------------|-----------------|
|                       |                             |               |                 |
|                       | ➡ Tambah                    |               |                 |
|                       | Show 10 🜩 entries           |               | Search:         |
|                       | ld Jenis                    | 11 Nama Jenis | Tools 11        |
|                       | 2                           | Sirup         | C 🕯             |
|                       | 3                           | Tablet        | 21              |
|                       | 4                           | kapsul        | Z î             |
|                       | Kode Jenis                  | Nama Jenis    | Tools           |
| 🖶 Laporan Obat Keluar | Showing 1 to 3 of 3 entries |               | Previous 1 Next |

## 15. Tampilan Daftar Karyawan

| Dashboard                | Data Ka   | ryawan            |               |                       |              |                 |
|--------------------------|-----------|-------------------|---------------|-----------------------|--------------|-----------------|
| 🖿 Data Jenis Obat Herbal |           |                   |               |                       |              |                 |
| 🖿 Data Stok Obat Herbal  | H Tambah  | Karyawan          |               |                       |              |                 |
| 💄 Data Karyawan          | Show 10   | ♦ entries         |               |                       | Search:      |                 |
| 🚢 Data Bagian Gudang     | No 1      | ld Karyawan       | Nama Karyawan | Alamat Karyawan       | No. Telepon  | Ti Tools Ti     |
| 👄 Transaksi Pembelian    | 1         | 4                 | Retnoa        | Dongkelan, Yogyakarta | 027488876    | 2               |
| 🕰 Transaksi Penjualan    | 2         | 3                 | Dewi          | Dongkelan, Yogyakarta | 088897462435 | C i             |
| 🖙 Kartu Stok             | No        | ld Karyawan       | Nama Karyawan | Alamat Karyawan       | No. Telepon  | Tools           |
| 🖶 Laporan Pembelian      | Showing 1 | to 2 of 2 entries |               |                       | F            | Previous 1 Next |

#### 16. Tampilan Daftar Obat Herbal

| 2 Dashboard              | Data S  | itok (   | Obat Herbal         |         |          |               |               |                        |           |
|--------------------------|---------|----------|---------------------|---------|----------|---------------|---------------|------------------------|-----------|
| 🖿 Data Jenis Obat Herbal | -       |          |                     |         |          |               |               |                        |           |
| 🖿 Data Stok Obat Herbal  | E lamb  | ah       |                     |         |          |               |               |                        |           |
| 🛓 Data Karyawan          | Show    | .0 \$ 0  | entries             |         |          |               |               | Search:                |           |
| 🚢 Data Bagian Gudang     | No 14   | ld ⊺⊥    | Nama Obat<br>Herbal | Jenis 💷 | Jumlah 斗 | Harga<br>Beli | Harga<br>Jual | Keterangan             | Tools 1   |
| 🕰 Transaksi Pembelian    | 1       | 23       | A2                  | kapsul  | 2        | 50000         | 50000         | Antivirus dan bakteri. | 17 T      |
| 🕰 Transaksi Penjualan    |         |          | 1.10                |         |          |               |               | meningk                |           |
| 🖴 Kartu Stok             | 2       | 20       | ABC                 | Sirup   | 500      | 2000          | 2500          | Obat ABC               | C î       |
| 🖶 Laporan Pembelian      | No      | Id       | Nama Obat Herbal    | Jenis   | Jumlah   | Harga Beli    | Harga Jual    | Keterangan             | Tools     |
| 🖶 Laporan Penjualan      | Showing | 1 to 2 d | of 2 entries        |         |          |               |               | Previor                | us 1 Next |

#### 17. Tampilan Daftar Pembelian

| 🙆 Dashboard              | Data P  | embelian            |               |                     |                 |            |           |          |
|--------------------------|---------|---------------------|---------------|---------------------|-----------------|------------|-----------|----------|
| Data Jenis Obat Herbal   |         |                     |               |                     |                 |            |           |          |
| 🖿 Data Stok Obat Herbal  | Tamba   | ih Pembelian        |               |                     |                 |            |           |          |
| 🚨 Data Karyawan          | Show 10 | ) 🗢 entries         |               |                     |                 | Search:    |           |          |
| 🚢 Data Bagian Gudang     | No 14   | No Pembelian        | Nama Supplier | Tanggal Pembelian 💷 | Total Pembelian | Total Beli | No Nota 💷 | Tools 11 |
| 踊 Transaksi Pembelian    | 1       | P2308004            | Dewi          | 2023-08-30          | 0               | 0          | P02       | #≡       |
| 🖙 Transaksi Penjualan    | 2       | P2308003            | Dewi          | 2023-08-29          | 5               | 250000     | P01       | £≡       |
| 🕰 Kartu Stok             | 3       | P2308002            | Dewi          | 2023-08-03          | 150             | 300000     | 124       | Æ        |
| 🖶 Laporan Pembelian      | 4       | P2308001            | Dewi          | 2023-08-01          | 500             | 1000000    | 9         | æ        |
| 🕒 Laporan Penjualan      | No      | No Pembelian        | Nama Supplier | Tanggal Pembelian   | Total Pembelian | Total Beli | No Nota   | Tools    |
| A Lacoran Stok Data Obat | Showing | 1 to 4 of 4 entries |               |                     |                 |            | Previous  | 1 Next   |

## 18. Tampilan Daftar Penjualan

| Dashboard                | Data P  | Penjualan           |                   |                    |                 |             |          |
|--------------------------|---------|---------------------|-------------------|--------------------|-----------------|-------------|----------|
| 🖿 Data Jenis Obat Herbal | -       |                     |                   |                    |                 |             |          |
| Data Stok Obat Herbal    | 🖶 Tamb  | ah Penjualan        |                   |                    |                 |             |          |
| 🚢 Data Karyawan          | Show 1  | 0 🗢 entries         |                   |                    | 2               | Search:     |          |
| 🏯 Data Bagian Gudang     | No 1    | No Penjualan        | Tanggal Penjualan | Nama Bagian Gudang | Total Penjualan | Total Bayar | Tools 11 |
| 🖨 Transaksi Pembelian    | 1       | K2308004            | 2023-08-30        | Abil               | 0               | 0           | 12       |
| 🖴 Transaksi Penjualan    | 2       | K2308003            | 2023-08-29        | Abil               | 3               | 150000      | 1        |
| 🖴 Kartu Stok             | 3       | K2308002            | 2023-08-17        | Azzam              | 100             | 250000      | 18       |
| 🖶 Laporan Pembelian      | 4       | K2308001            | 2023-08-15        | Azzam              | 50              | 125000      | 18       |
| 🖶 Laporan Penjualan      | No      | No Penjualan        | Tanggal Penjualan | Nama Bagian Gudang | Total Penjualan | Total Bayar | Tools    |
| 🖶 Laporan Stok Data Obat | Showing | 1 to 4 of 4 entries |                   |                    |                 | Previous    | 1 Next   |

### 19. Tampilan Laporan Stok Data Obat Herbal

|    |    | LAPORAN STOK DA                    | ATA OBAT HE | ERBAL                          |
|----|----|------------------------------------|-------------|--------------------------------|
| No | ID | Nama Obat Herbal                   | Jumlah      | Keterangan                     |
| 1  | 23 | A2                                 | 2           | Antivirus dan bakteri, meningk |
| 2  | 20 | ABC                                | 500         | Obat ABC                       |
|    |    | Jumlah Total Stok Data Obat Herbal | 502         |                                |

## 20. Tampilan Laporan Pembelian

|    |              |               | LAPORAN PEMBELIA               | N OBAT        | HERBAL           |                  |            |
|----|--------------|---------------|--------------------------------|---------------|------------------|------------------|------------|
|    |              |               | PERIODE <b>29-08-2023</b> s    | /d 29-08-2023 |                  |                  |            |
| No | No Pembelian | Nama Supplier | Tanggal                        | Total         | Total Biaya Beli | Detail Pembelian | Nomor Nota |
| 1  | P2308003     | Dewi          | 2023-08-29                     | 5             | 250000           | A2(5)            | P01        |
|    |              |               | Jumlah Total Masuk Keseluruhan | 5             | Rp. 250,000      |                  |            |

## 21. Tampilan Laporan Penjualan

|    |                                   | L                  | APORAN PENJUALAN                | OBAT HERBA      | 4L               |                      |  |  |
|----|-----------------------------------|--------------------|---------------------------------|-----------------|------------------|----------------------|--|--|
|    | PERIODE 29-08-2023 s/d 29-08-2023 |                    |                                 |                 |                  |                      |  |  |
| No | No Penjualan                      | Nama Bagian Gudang | Tanggal Jual                    | Total Penjualan | Total Pembayaran | Detail Barang Dijual |  |  |
| 1  | K2308003                          | Abil               | 2023-08-29                      | 3               | Rp. 150,000      | A2(3)                |  |  |
|    |                                   |                    | Jumlah Total Keluar Keseluruhan | 3               | Rp. 150,000      |                      |  |  |

### 22. Tampilan Kartu Stok

| La<br>Ta   | apora<br>anggal ( | n Kartu  <br>2023-08-29 | Persediaan<br>- 2023-08-29 |              | ID Obat<br>Nama Ol<br>Kategori | : 2:<br>pat : A<br>Barang : ka | 3<br>2<br>apsul |            |             |  |
|------------|-------------------|-------------------------|----------------------------|--------------|--------------------------------|--------------------------------|-----------------|------------|-------------|--|
| Tgl        | Pembelian         |                         |                            |              | Harga Pokok Penjualan          |                                |                 | Persediaan |             |  |
|            | Unit              | Harga/unit              | Total Harga                | Unit         | Harga/unit                     | Total Harga                    | Unit            | Harga/unit | Total Harga |  |
| 2023-08-29 | 5                 | 50000                   | 250000                     | 8 <b>7</b> 8 | 12                             | 1270                           | 5               | 50000      | 250000      |  |
| 2023-08-29 | 200               | 1.00                    |                            | 3            | 50000                          | 150000                         | 2               | 50000      | 100000      |  |
| Total      | 5                 | 50000                   | 250000                     | 3            | 50000                          | 150000                         | 7               | 100000     | 350000      |  |